## **GUÍA RÁPIDA: INICIALIZACIÓN**

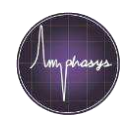

## Inicio

| 1. Control de Botellas               | <ul> <li>Llenar la botella para el agua con agua destilada</li> <li>Controlar que la botella de desechos este vacía</li> <li>SUGERENCIA: Agregar una gota de jabón líquido a la botella de los desechos cada vez que esta sea utilizada, ayuda a mantenerla limpia</li> </ul>                                                                                                    |
|--------------------------------------|----------------------------------------------------------------------------------------------------|
| 2. Encender el Instrumento           | <ul> <li>Hay que asegurarse que el instrumento esté conectado a su<br/>ordenador mediante el cable de Ethernet y un adaptador USB</li> <li>El botón de encendido se encuentra en la parte posterior del<br/>instrumento</li> </ul>                                                                                                    |
| 3. Copiar la Plantilla<br>(template) | <ul> <li>Crear una copia de la plantilla de las mediciones y darle un nuevo<br/>nombre. Éste será su espacio de trabajo (Workspace) donde las<br/>mediciones serán guardadas</li> </ul>                                                                                                    |
| 4. Iniciar el AmphaSoft              | <ul> <li>Haga doble clic en el ícono AmphaSoft 2.0 en el escritorio de su<br/>ordenador</li> </ul>                                                                                                    |
| 5. Abrir la Plantilla                | <ul> <li>En el menú del AmphaSoft haga clic en Workspace &gt; Load.<br/>Navegue hasta el espacio de trabajo (Workspace), seleccione la<br/>carpeta (folder) haciendo clic dentro de ella y haga clic en<br/>Seleccionar carpeta (Select Folder)</li> </ul>                                                                                                    |
| 6. Colocar el Chip                   | <ul> <li>Colocar el chip en el instrumento utilizando los tres puntos de posicionamiento (○○) y presione suavemente en el centro del chip (♥) sin tocar los electrodos</li> <li>Cuidadosamente cierre la tapa</li> </ul>                                                                                                    |
| 7. Realizar el Enjuague<br>Inicial   | <ul> <li>Haga clic en S_1 en el panel de navegación (Navigation panel) a lado izquierdo y asegúrese de que el número de chip sea el correcto y esté configurado en la pestaña de medición. Si no es así, seleccione el chip correcto en el menú desplegable de identificación del chip (Chip Id).</li> <li>Haga clic en el control del instrumento (Instrument Control) en el panel de navegación (Navigation)</li> <li>Seleccionar la pestaña Basic y hacer clic en Start Rinsing<br/>El software primero se conectará al instrumento (barra de progreso verde en la parte inferior) y luego inicializará el proceso de enjuague</li> <li>Una vez conectado, aparecerá un recuadro con un mensaje en la parte inferior. Asegúrese que un contenedor vacío está colocado debajo el tubo porta muestras y confirmar haciendo doble clic en Continúe Rinsing</li> <li>SUGERENCIA: Si el filtro del agua está seco o contiene burbujas, realice varios enjuagues (rinsing) hasta que el tubo se llene de agua destilada</li> </ul> |

## **GUÍA RÁPIDA: INICIALIZACIÓN**

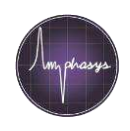

8. Inicio de la Medición

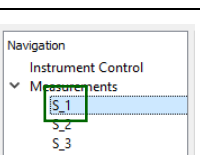

- Regrese a la pantalla de medición seleccionando la primera medición (S\_1) en el panel de navegación (Navigation) a la izquierda
- Agregue el nombre de la muestra e inicie la preparación de la muestra